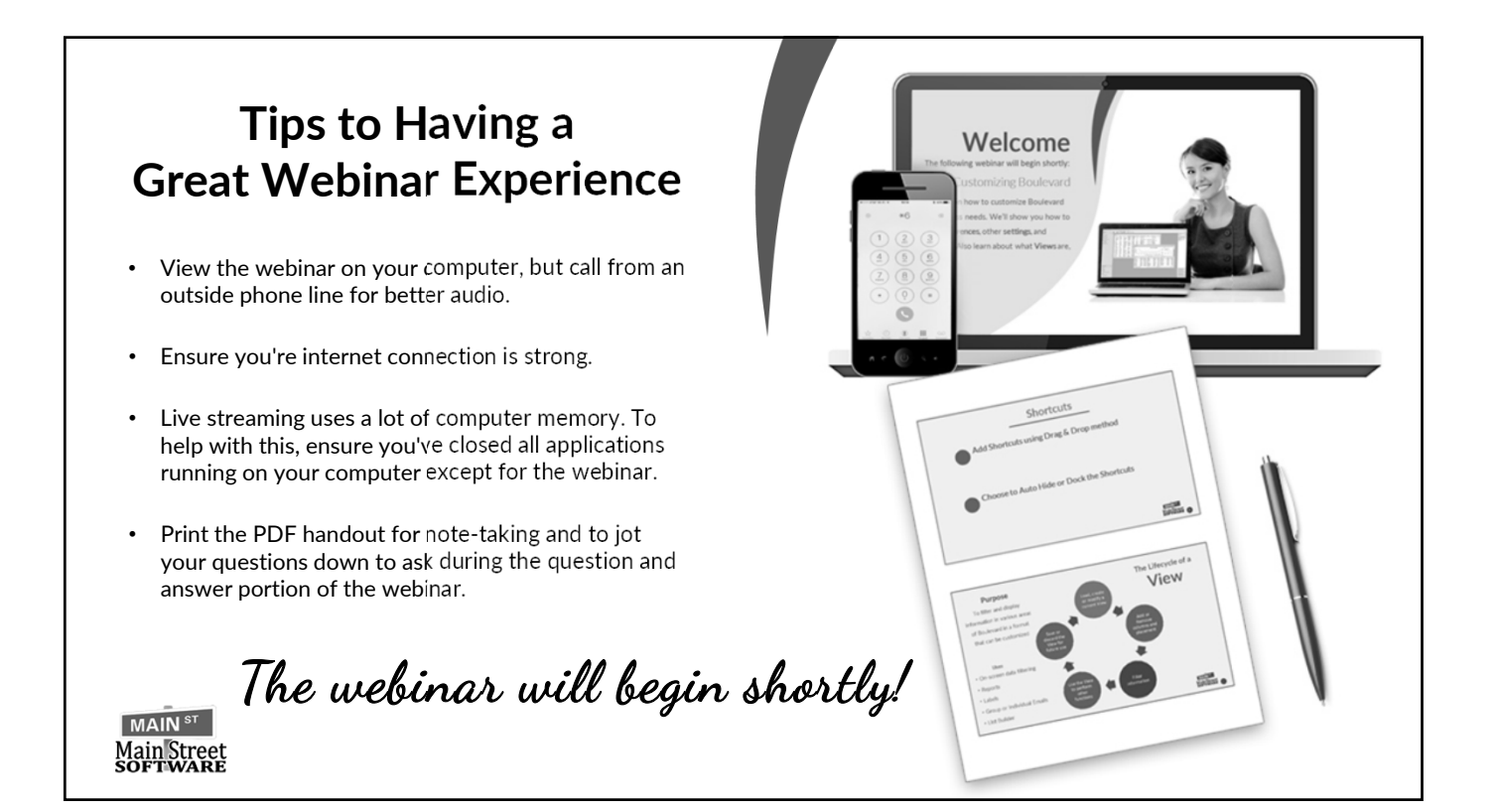

# Welcome

The following webinar will begin shortly:

### **Customer** Management

Learn about the different fields, settings and tool bar buttons on the customer profile as well as setting customers to inactive/active status and moving to a different list or the recycle bin. We'll also cover the List Builder and customer product usage to utilize these features for your next open house event.

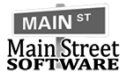

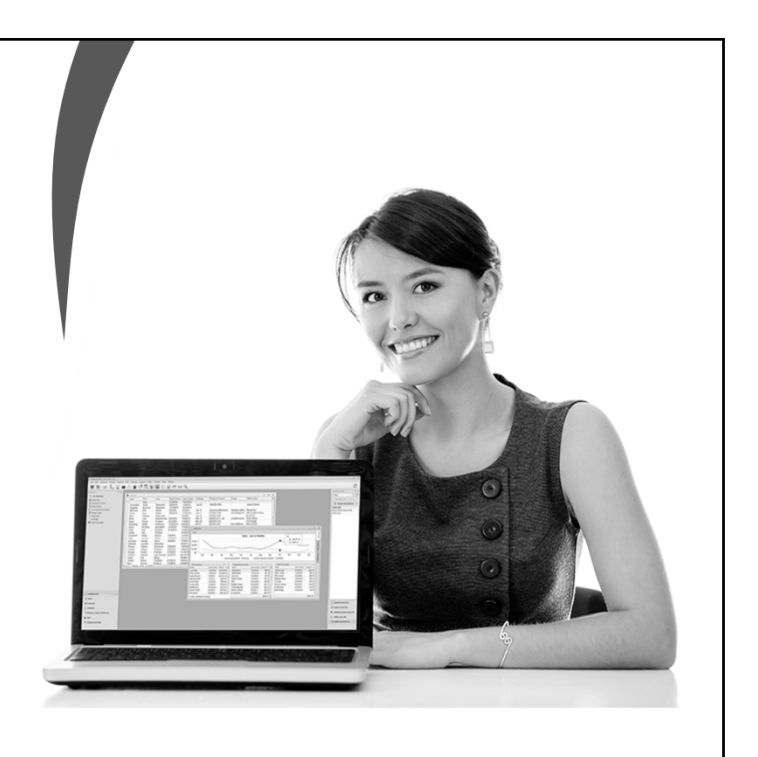

| Fuzzy Screen? Click         |                                                                      |
|-----------------------------|----------------------------------------------------------------------|
| Screen Settings             | Experiencing technical<br>difficulties connecting<br>to the webinar? |
| Fit to Screen               | Customer Support:<br>877-553-1680                                    |
| ✓ Full Screen ✓ Full Screen |                                                                      |
|                             | Main Street<br>SOFTWARE 3                                            |

| <ul> <li>Customers</li> <li>Customers</li> <li>Customers</li> <li>Customize: Add columns using Column Chooser; create or load views as well as deleting or resetting views</li> </ul>                                                                                                    | - = x                                         |
|----------------------------------------------------------------------------------------------------|-----------------------------------------------|
| View Default       Image: Image: |                                               |
| <ul> <li>View: Default views include Default, Birthdays and Cards</li> <li>Customize: Add columns using Column Chooser; create or load views as well as deleting or resetting views</li> </ul>                                                                                                    |                                               |
| <b>Customize</b> : Add columns using Column Chooser; create or load views as well as deleting or resetting views                                                                                                    |                                               |
|                                                                                                    |                                               |
| Find: Find customers in the list                                                                                                    |                                               |
| New: Add a new customer profile         Customer                                                                                                    | er l ist                                      |
| 5. Edit: Opens the selected customer Taxa L Dava L                                                                                                    |                                               |
| 6. Delete: Deletes the selected customer (Moves the profile to Boulevard's Recycle Bin)                                                                                                    | Buttons                                       |
| 7. Invoice: Initiates a new invoice for the selected customer                                                                                                    |                                               |
| 8. Call: Creates a new call note for the selected customer(s)                                                                                                    |                                               |
| <ol> <li>Payment: Post a payment for the selected customer. If multiple customers are selected it will clear all of the selected<br/>customers' account balances.</li> </ol>                                                                                                    | ł                                             |
| <b>10.</b> Email: Launches an email for the selected customer. If multiple customers are selected it will initiate a group email.                                                                                                    |                                               |
| 11. List Builder: Add the selected customer(s) to a new or existing List Builder list.                                                                                                    |                                               |
| <ol> <li>Copy Special: Copies various information for the selected customer(s)</li> </ol>                                                                                                    |                                               |
| 13. Send to/Print: Print, preview or preview mailing labels for the selected customer(s) in the current view.                                                                                                    |                                               |
| 14. Move to: Mark multiple customers either active or inactive. This function is used in conjunction with the Inactive Customers filter.                                                                                                    | -                                             |
| 15. Settings: Set if and/or when notifications appear for birthdays, anniversaries, upcoming auto deliveries, as well as<br>the default language preference.                                                                                                    | MAIN <sup>ST</sup><br>Main Street<br>SOFTWARE |

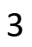

|                          | Customer Active                             | e/Inactive State       | us                                      |                                          |
|--------------------------|---------------------------------------------|------------------------|-----------------------------------------|------------------------------------------|
| Customers                |                                             |                        |                                         |                                          |
| View Default             | - iit - 🔍   🕀                               | / 🗊 📜 🖀 🗖              |                                         | 🖓 T 📓 T 🥐                                |
| 💡 Filter                 | « 📃 Last                                    | ▲ First                | Next Contac                             | t Preferred                              |
| Inactive Customers       | Jones                                       | Zoe                    |                                         | (503)555                                 |
|                          | 🔜 🔲 🔲 Jordan                                | Emery                  | 5/25/2016                               | GLEpple                                  |
| On PC Program All        | 👘 🔲 🗖 Keys                                  | Arianna                | 9/12/2016                               | (503)555                                 |
| Uses Basic Skin Care All |                                             | Marin                  | ~~~~~~~~~~~~~~~~~~~~~~~~~~~~~~~~~~~~~~~ |                                          |
| Mark a Customer I        | active.                                     | Mark a Customer        | Active                                  |                                          |
| 1. From the Customer     | List, select <b>No</b> from <i>Inactive</i> | 1. From the Custom     | er List, select <b>Yes</b> fron         | n Inactive                               |
| Customers filter.        | ,                                           | Customers filter.      | ,                                       | -                                        |
| 2. Select the check box  | next to the customer.                       | 2. Select the check b  | pox next to the custor                  | ner.                                     |
| 3. Click the status butt | on, and select <b>Inactive</b> .            | 3. Click the status bu | utton, and select Activ                 | ve.<br>MAIN <sup>st</sup><br>Main Street |

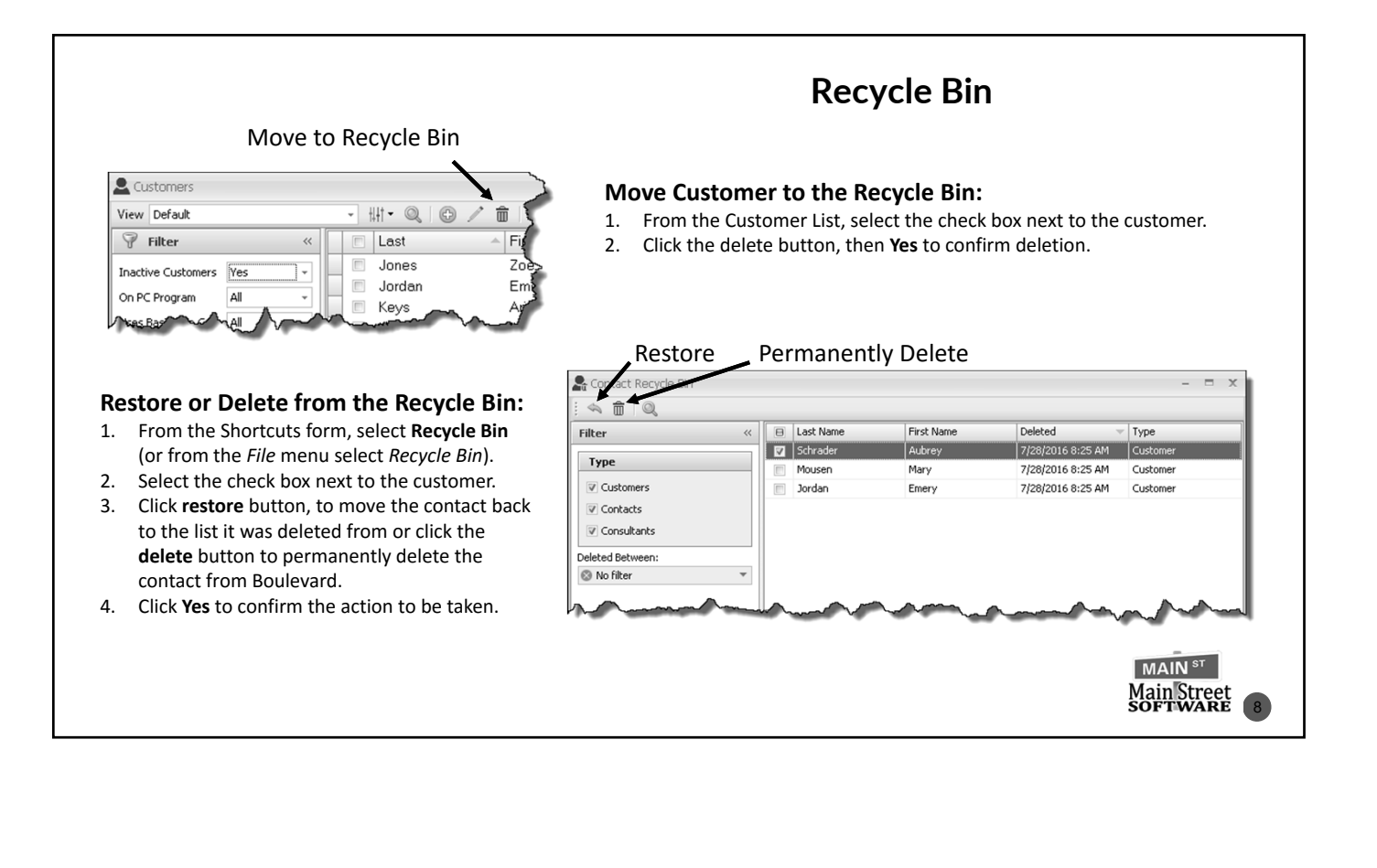

| Customers<br>View Defaut<br>Filter<br>Inactive Customes<br>On PC Program<br>Uses Basic Skin Cree<br>Favored Customes<br>Potential Recruits<br>Best time to call<br>Birthday:<br>Account Status:<br>Its reflere | Al<br>Al<br>Al<br>Al | Column Choc<br>Create View<br>Reset<br>Delete<br>Load View | Ser t<br>ser t<br>Pry y<br>y<br>Nd<br>Buchanan<br>Burke<br>Add View<br>Name My Ne | First<br>Ella<br>Lea<br>Isabella<br>Lucy<br>Elenor<br>Reilly<br>Brooklyn | <ol> <li>From the Customer list tool bar click <sup>†‡††</sup> then select Create View.</li> <li>Give the new view a description under the Name field.</li> <li>Decide which template to base the new view on, then click OK.</li> <li>To add additional columns click <sup>†‡††</sup> then select Column Chooser.</li> <li>Use the drag and drop method to add columns to the desired location on the current view.</li> </ol>                                                               |
|----------------------------------------------------------------------------------------------------|----------------------|------------------------------------------------------------|-----------------------------------------------------------------------------------|--------------------------------------------------------------------------|----------------------------------------------------------------------------------------------------|
| Access cre<br>list, send                                                                                                    | eate                 | d views fi                                                 | Very and the view of group emails                                                 | ⊘ or ⊘ cancel<br>w drop down. It can<br>iil, and mailing label           | <ul> <li>To hide any unwanted columns, right click on the column header and select Hide This Column.</li> <li>Created views, can be deleted by selecting them from the View drop down. Click   +   then select Delete and Yes to confirm.</li> <li>Default views cannot be deleted, but can be reset to their original state. Click   +   then select Reset and Yes to confirm.</li> <li>then be printed as a report or used to create a List Builder MAIN ST Main Street SOFTWARE</li> </ul> |

| Customers View Default  Filter  Con PC Program  Al  Con PC Program  Al  Con PC Program | HI      Constant of the second second | Image: Second second second | <ul> <li>Add Customer to a Name List:</li> <li>From the Customer List, select the check box next to the customers.</li> <li>Click the List Builder button, then choose New List or Add to List.</li> <li>If New List, enter a description of the new list name then select OK.</li> <li>If Add to List, select a name list the customers will be added to.</li> </ul> |
|----------------------------------------------------------------------------------------------------|----------------------------------------------------------------------------------------------------|----------------------------------------------------------------------------------------------------|----------------------------------------------------------------------------------------------------|
|                                                                                                    |                                                                                                    |                                                                                                    |                                                                                                    |
| 🖃 List Builder<br>List Back to School Open Hou:                                                                                                    | se 🗸 🕞 🖊                                                                                                    |                                                                                                    | Use the List Builder to Create Individual or Multiple:                                                                                                    |
| List Builder<br>List Back to School Open Hou:                                                                                                    | se - © /                                                                                                    | 1 Preferr                                                                                                    | Use the List Builder to Create Individual or Multiple:                                                                                                    |
| List Builder<br>List Back to School Open Hou:<br>Last<br>Anderson                                                                                                    | se 🔹 🖉 🖉                                                                                                    | 1 Preferri                                                                                                    | Use the List Builder to Create Individual or Multiple:<br>• Send Email<br>• Contact Log Entry                                                                                                    |
| List Builder<br>List Back to School Open Hous<br>Last<br>Anderson<br>Avery                                                                                                    | se C / C /                                                                                                    | ° 前 ☎ ⊠<br>Preferri<br>C (707)555                                                                                                    | Use the List Builder to Create Individual or Multiple:<br>• Send Email<br>• Contact Log Entry                                                                                                    |
| List Builder<br>List Back to School Open Hous<br>Last<br>Anderson<br>Avery<br>Berry                                                                                                    | se C / C / C / C / C / C / C / C / C / C                                                                                                    | <ul> <li></li></ul>                                                                                                    | Use the List Builder to Create Individual or Multiple:<br>• Send Email<br>• Contact Log Entry                                                                                                    |
| List Builder<br>List Back to School Open Hou:<br>Last<br>Anderson<br>Avery<br>Berry<br>Bond                                                                                                    | First<br>Ella<br>Lea<br>Isabella<br>Lucy<br>Eleare                                                                                                    | m     m     m       Preferri     danderso       C     (707)555       C     (503)555-4       C     (408)555-1       C     (708)555-1                                                                                                    | Use the List Builder to Create Individual or Multiple:<br>• Send Email<br>• Contact Log Entry<br>And print to use as a guest list too!                                                                                                    |
| List Builder<br>List Back to School Open Hour<br>Last<br>Anderson<br>Avery<br>Berry<br>Bond<br>Boxer<br>Boxer                                                                                                    | First<br>Ella<br>Lea<br>Isabella<br>Lucy<br>Elenor<br>Deilte                                                                                                    | m         m         m           Preferri         danderso           C         (707)555           C         (503)555-4           C         (408)555-6           C         (303)555-6           C         (203)555-6                                                                                                    | Use the List Builder to Create Individual or Multiple: <ul> <li>Send Email</li> <li>Contact Log Entry</li> </ul> And print to use as a guest list too!                                                                                                    |

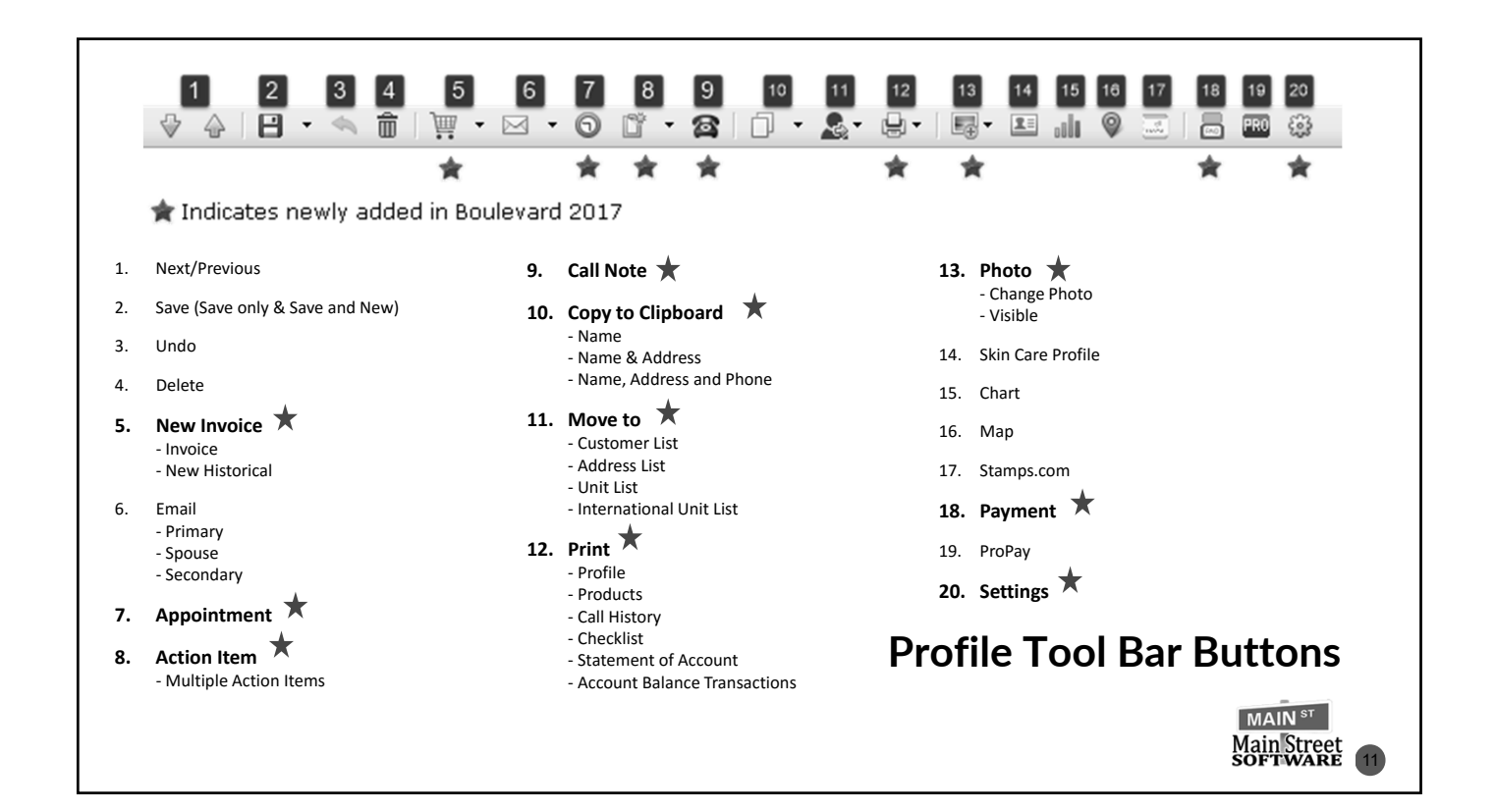

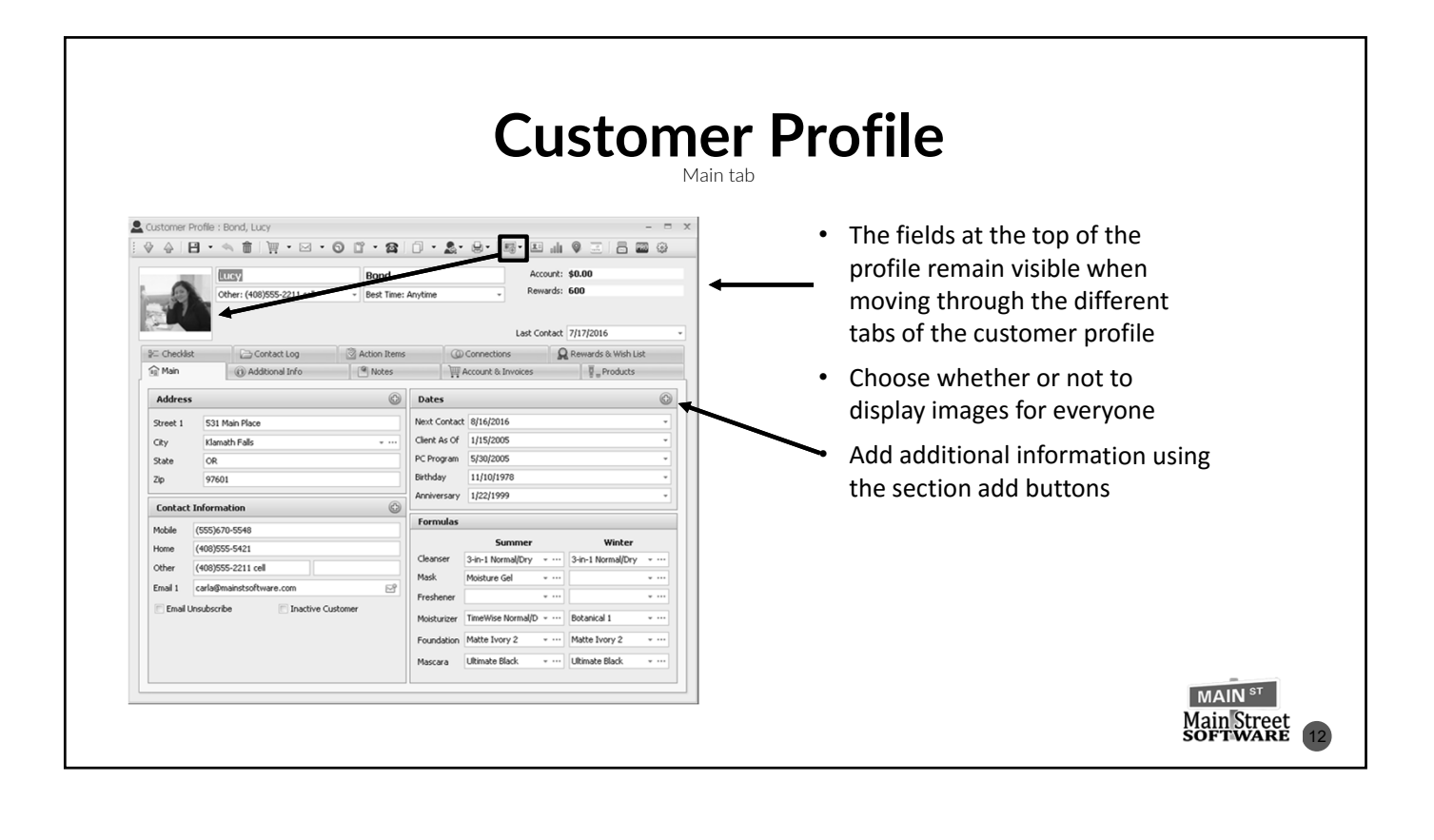

#### 

| Were 1       Outcome         User 4       •••••         User 5       •••••         Source       •••••         Proce       •••••         Contact Type 1       ••••         Contact Type 2       ••••         Contact Type 1       ••••         Contact Type 2       ••••         Referred By Benor Boxer       ••••         Bethody       9/26/1995         Werd with the for her purchases       ••••         Contact Type 2       ••••         Contact Type 2       ••••         Contact Type 2       •••••         Referred By Benor Boxer       ••••         Prefers to use the Visa card on file for her purchases       ••••         Bethody       9/26/1995       •••• | User Codes                                                                             |                            | 2 Notes                                                                                                    | NACS                                                               |
|----------------------------------------------------------------------------------------------------|----------------------------------------------------------------------------------------|----------------------------|----------------------------------------------------------------------------------------------------|--------------------------------------------------------------------|
| User 3                                                                                                    | ser 1 Long Distance                                                                    | * m<br>* m                 | Alert                                                                                                    | Critical Pop-up                                                    |
| Spouse     Other       First     Prince     Contact Type 1     •••••       Last     Contact Type 2     •••••       Contact Type 2     •••••       Contact Type 2     •••••       Contact Type 2     •••••       Contact Type 2     •••••       Contact Type 2     •••••       Contact Type 2     •••••       Contact Type 2     •••••       Contact Type 2     •••••       Relationship     ••••       Bethday     926/1995       Bethday     926/1995                                                                                                    | ser 3                                                                                  | •<br>•<br>•                | King State State S | Boulevard X Prefers to use the Visa card on file for her purchases |
| Pince       Contact Type 1                                                                                                    | Spouse                                                                                 | Other                      |                                                                                                    | ОК                                                                 |
|                                                                                                    | st Prince st Prince (510)555-6260 mod delationship p p p p p p p p p p p p p p p p p p | Contact Type 1             | Reminder      Prefers to use the Visa card on file for her purchases      V Critical, create pop-up                                                                                                    |                                                                    |
| User Code fields allow you to add contacts to custom groups Option to add an Alert, or Critical Pop-u                                                                                                    | User Code fields contacts to custo                                                     | allow you to add om groups | Option to add                                                                                                    | an Alert, or Critical Pop-up                                       |

|                                                                              | W Account & Invoices                          |                      | ]             |     |                                                                        |                           |               |         | <u>₹</u> "P              | roducts     |   |
|------------------------------------------------------------------------------|-----------------------------------------------|----------------------|---------------|-----|------------------------------------------------------------------------|---------------------------|---------------|---------|--------------------------|-------------|---|
| Invoices                                                                     |                                               |                      | ٢             | Pro | oducts                                                                 |                           |               |         |                          | ٢           | Ø |
| Date v Number v Total Type                                                   | Memo                                          |                      |               |     | Description                                                            | Date                      | Type          | Qty     | Category                 | Day Code    |   |
| 7/17/2016 1212 \$55.59 Reorder                                               |                                               |                      | Ê.            | (f) | Perfecting Concealer: Deep Ivory                                       | 7/17/2016                 | Sale          | 1       | Flawless Face            |             |   |
| Perfecting Concealer: Deep Ivory                                             | Sale                                          | 1                    | \$16.00       |     | MK High Intensity Ocean Cologne Spray                                  | 7/17/2016                 | Sale          | 1       | Fall 2016                |             |   |
| MK High Intensity Ocean Cologne Spray                                        | Sale                                          | 1                    | \$42.00       |     | Lash Intesity Mascara Deluxe Mini Black                                | 7/17/2016                 | Gift          | 1       | Deluxe Minis             |             |   |
| Mini Lash Intensity Mascara Deluxe Black                                     | Gift                                          | 1                    | \$3.0         |     | mini Compact Complete Set                                              | 7/13/2016                 | Sale          | 1       | Product Collections      |             |   |
|                                                                              |                                               |                      |               |     | Compact Mini                                                           | 7/13/2016                 | Sale          | 1       | Compacts/Brushes/A       |             |   |
|                                                                              |                                               |                      |               |     | Mineral Eye Color: Azure                                               | 7/13/2016                 | Sale          | 1       | Color Cosmetics          |             |   |
| @ @ @ Invoice 1 of 77 ▶ PP \$9 \$9 @ / 4                                     |                                               |                      |               |     | Mineral Eye Color: Baterina Pink                                       | 7/13/2016                 | Sale          | 1       | Color Cosmetics          |             |   |
|                                                                              |                                               |                      |               |     | mineral Cyel Color: Chocolate Kiss                                     | 7/13/2016                 | Sale          |         | Color Cosmetics          |             |   |
| Account                                                                      |                                               |                      |               | 8   | Compart Check Routh                                                    | 7/13/2016                 | Sale          |         | Compacts/Brushes/A       |             |   |
| Show all transactions                                                        |                                               |                      | * c = Cleaned |     | Eve Applicators                                                        | 7/13/2016                 | Sale          | ;       | Compacts/Brushes/A       |             |   |
|                                                                              |                                               |                      |               |     | Lash Intesity Mascara Deluye Mini Black                                | 7/13/2016                 | GB            | ;       | Deluve Minis             |             |   |
| * Date v Invoice Amount Amount R                                             | Reference                                     |                      | Charge        |     | Volu-Firm Set                                                          | 7/13/2016                 | Sale          | 1       | TimeWise Repair          |             |   |
|                                                                              |                                               |                      |               |     | Satin Lips Set                                                         | 7/13/2016                 | Sale          | 1       | Customized Skin Care     |             |   |
|                                                                              |                                               |                      | 11            | 3   | Beauty Blotters Oil-Absorbing Tissues                                  | 7/13/2016                 | Sale          | 1       | Customized Skin Care     |             |   |
|                                                                              |                                               |                      | 17            | 1   | Sheer Mineral Pressed Powder: Ivory 2                                  | 7/13/2016                 | Sale          | 1       | Flawless Face            |             |   |
|                                                                              |                                               |                      | 17            | 1   | Mineral Cheek Color Duo: Juicy Guava                                   | 7/13/2016                 | Sale          | 1       | Color Cosmetics          |             |   |
| ゆ 44 4 Transaction 0 of 0 ▶ 除 中 音 8 / 4                                      |                                               |                      |               | 1   | Cream Eye Color: Meadow Grass                                          | 7/13/2016                 | Sale          | 1       | Closeout Items           |             | - |
| The section add button<br>create a new invoice or<br>Expand the invoice to g | s can be used<br>add a paym<br>et a quick vie | d to<br>ent<br>ew of |               |     | <ul> <li>Check boxes c<br/>Reorder or Re<br/>to Auto Delive</li> </ul> | an be u<br>turn in<br>ery | ised<br>voice | to e, o | create a q<br>r add an i | uick<br>tem |   |

| Ehecked items have been completed                                              |                                               |         | Contact Log                                                               |                                             |                                     | 6        |
|--------------------------------------------------------------------------------|-----------------------------------------------|---------|---------------------------------------------------------------------------|---------------------------------------------|-------------------------------------|----------|
| Description                                                                    | Date P                                        | tewards | Memo                                                                      | <ul> <li>Date</li> </ul>                    | Initials Category                   |          |
| Book 1st Facial                                                                | 6/3/2004                                      | 100     | Invoice: #1059 Total: \$297.60                                            | 4/12/2015                                   | Invoice                             | <u>^</u> |
| Contact Spouse re: Gift Line                                                   | 6/3/2004                                      |         | Invoice: #1060 Total: \$18.92                                             | 5/8/2015                                    | Invoice                             |          |
| Give Recruicing Information     Toute to Linit Meeting                         | 11/1/2006                                     |         | Invoice: #1061 Total: \$110.96                                            | 6/4/2015                                    | Invoice                             |          |
| Attend Unit Meeting                                                            | 6/3/2004                                      | 50      | Invoice: #1062 Total: \$126.72                                            | 7/6/2015                                    | Invoice                             |          |
| Try Satin Hands                                                                |                                               | 20      | Invoice: #1065 Total: \$59.52                                             | 8/4/2015                                    | Invoice                             |          |
| Hostess Skin Care Class                                                        |                                               | 100     | Invoice: #1065 Total: \$136.32                                            | 10/13/2015                                  | Invoice                             | _        |
| Introduce to Fragrance Line                                                    | 11/1/2006                                     |         | d 44 4 Item 5 of 128 ▶ 10 40 + 6 / 4                                      |                                             |                                     |          |
| Earns Customer Referral Bonus                                                  |                                               | 100     | Invoice: #1059 Total: \$297.60                                            | v                                           |                                     |          |
| Book 2nd Facial                                                                | 11/1/2006                                     | 50      |                                                                           |                                             |                                     |          |
| Introduce to Body Care                                                         |                                               |         |                                                                           |                                             |                                     |          |
| Offered Auto Delivery                                                          | 11/1/2006                                     |         |                                                                           |                                             |                                     |          |
| Attended Open House                                                            |                                               | 300     |                                                                           |                                             |                                     |          |
|                                                                                |                                               |         |                                                                           |                                             |                                     |          |
| A Date field has been ad<br>when an item has been o                            | ded to track<br>completed                     |         | System-genera give additional                                             | ted entries a information                   | re added to<br>such as              | -        |
| A Date field has been ad<br>when an item has been o<br>Option to give Reward P | ded to track<br>completed<br>pints when items |         | <ul> <li>System-genera<br/>give additional<br/>invoices create</li> </ul> | ted entries a<br>information<br>d and payme | re added to<br>such as<br>ents made |          |

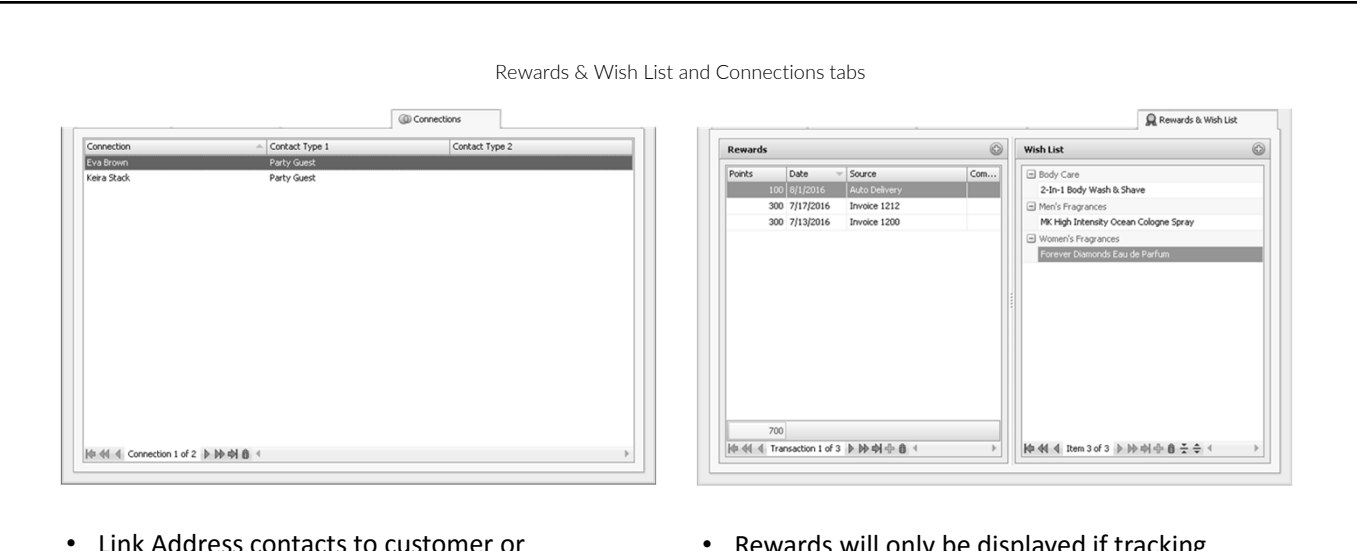

- Link Address contacts to customer or consultant profiles
- Great tracking for follow ups with skin care party guests that did not purchase, or potential consultants
- Rewards will only be displayed if tracking Reward points

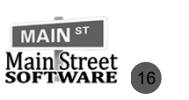

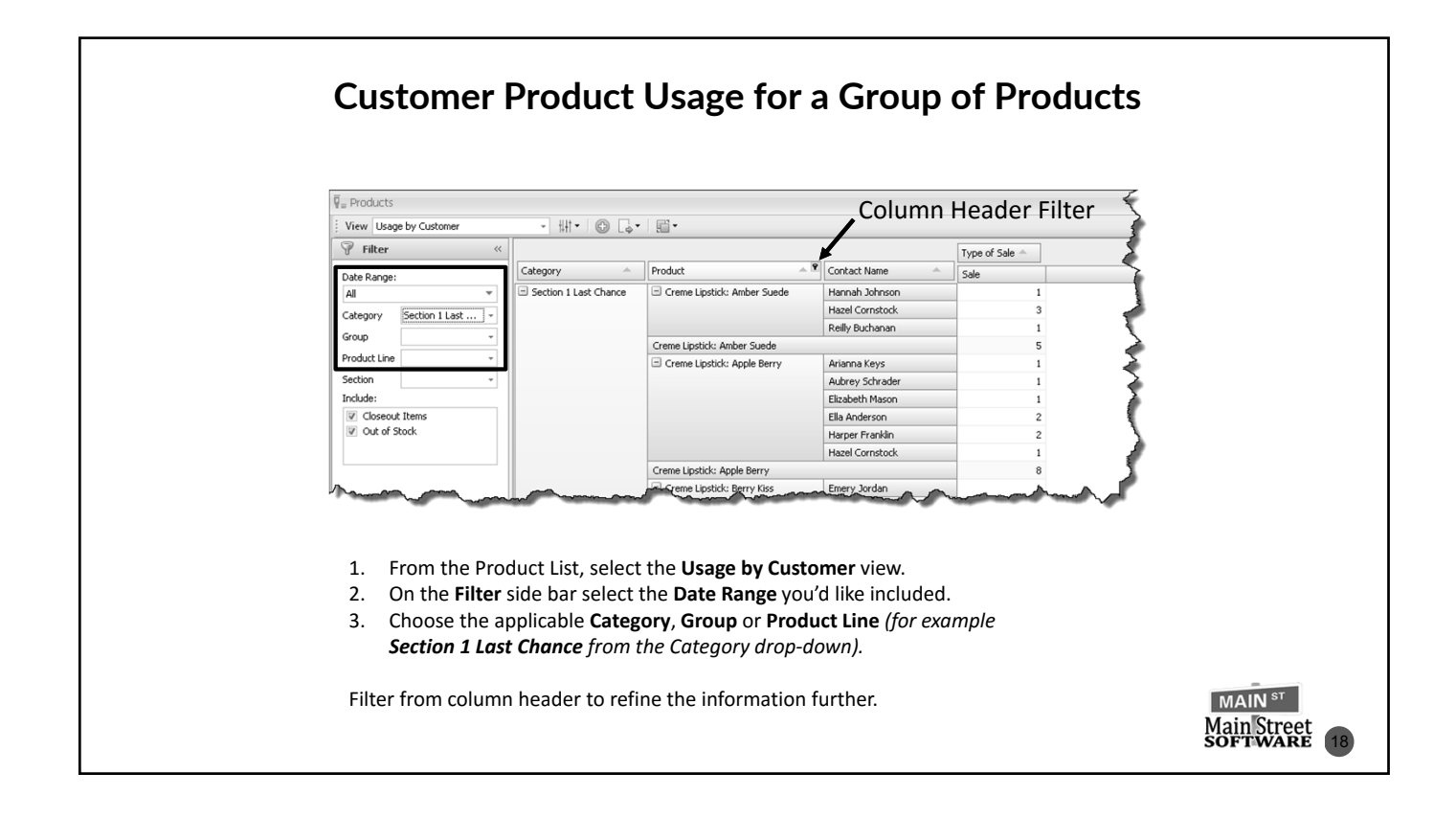

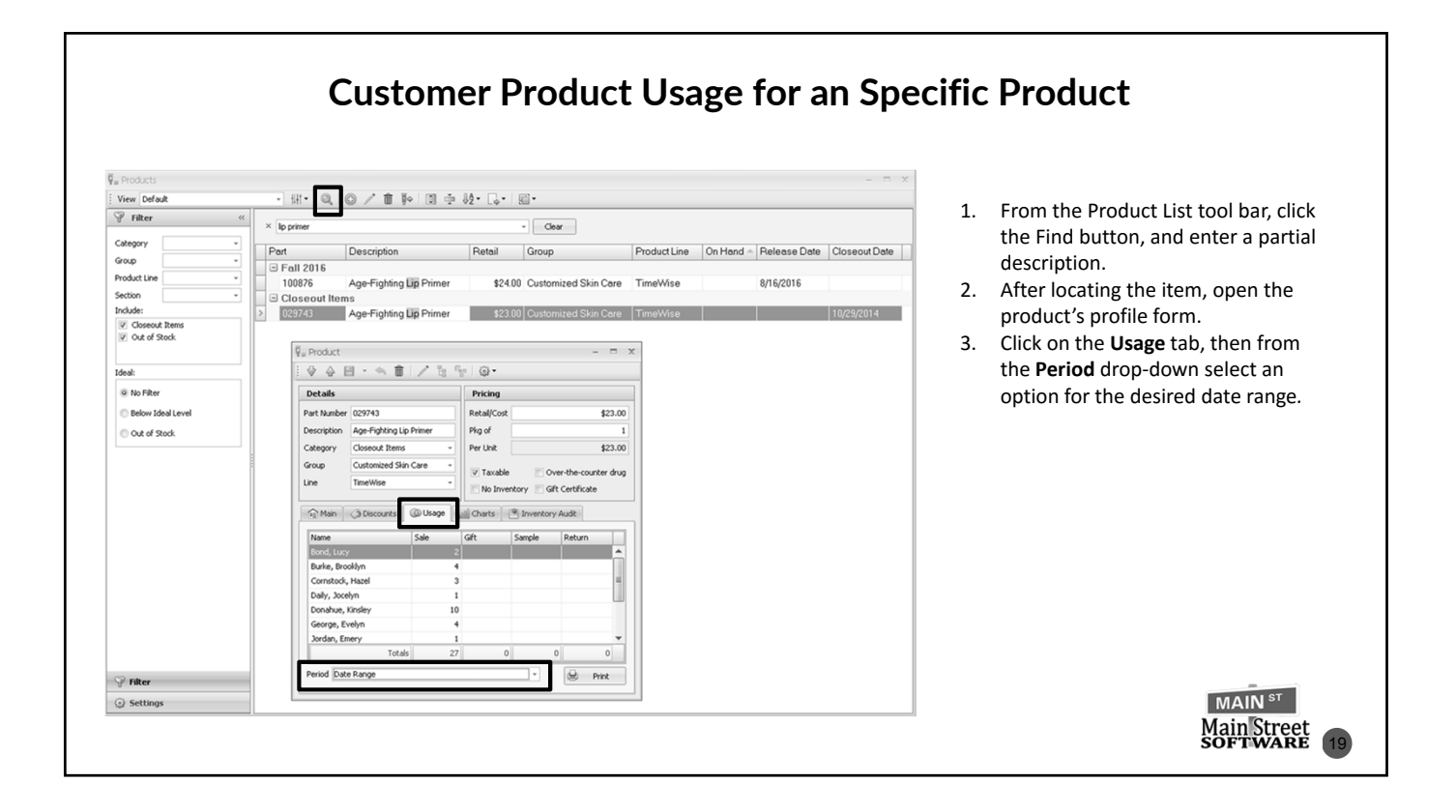

# **Questions?**

## We're Happy to Answer Them!

- This is a live broadcast; so that everyone may hear you, please ensure you're in a quiet area.
- We want to respect everyone's time and try to answer as many questions as possible. Please keep the questions to the topics covered.
- Dial \*6

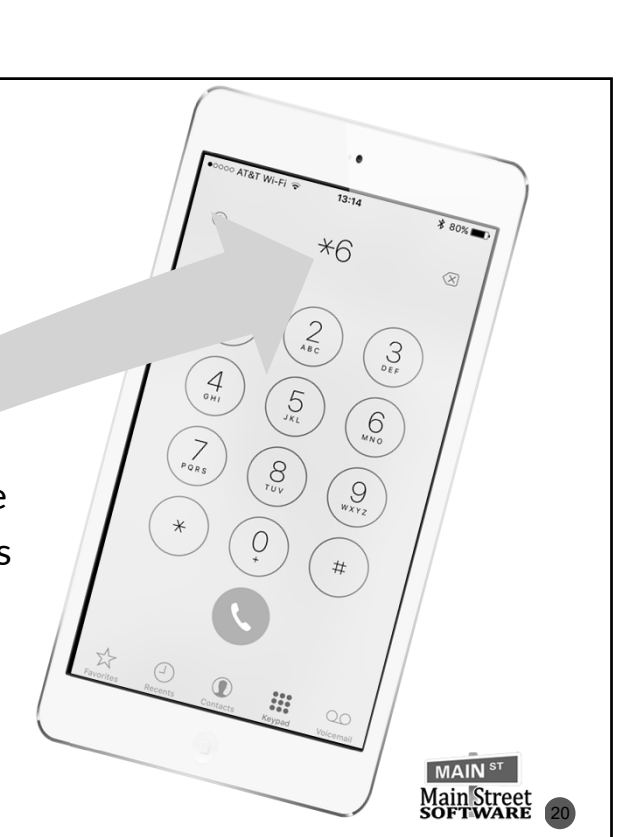

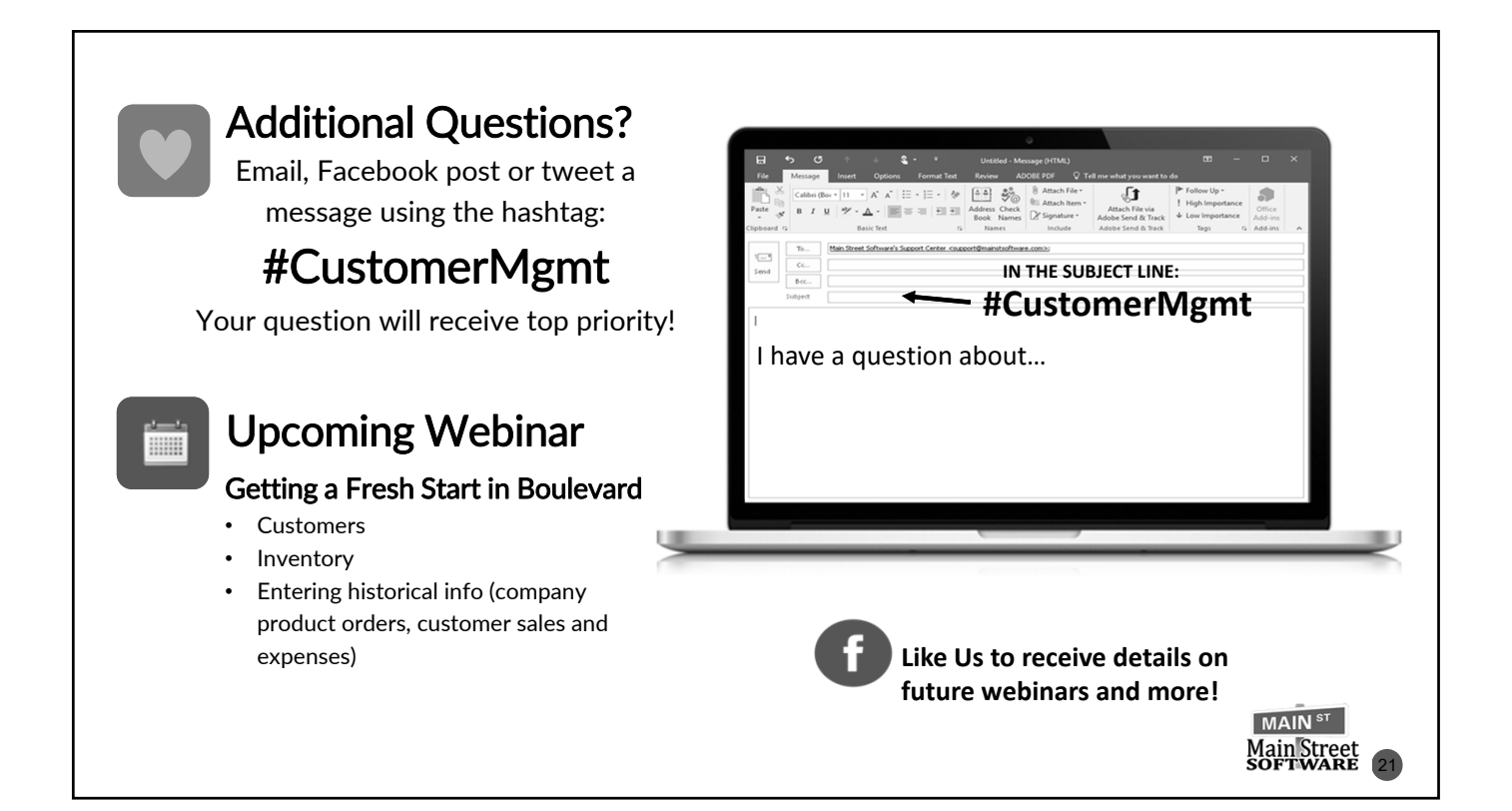